## 文献题录导出方式

1. 进入图书馆主页 <u>http://www.lib.ruc.edu.cn/;</u>

2. 点击"数据库";

 点击右上角登录按钮,通过微人大用户名、密码登录中国人民 大学图书馆电子资源平台:

4. 从各数据库导出题录文件,便于后续导入查收查引系统。

**4.1 中文论文导出为GB/T格式文件。**在查收查引系统导入**GB/T**题录文件时,模板类型选择**GB/T格式**,保持一致。

从CNKI导出CSSCI/CSCD收录论文GB/T格式文件:

(1) 进入中文数据库列表第3项【置顶】中国知网-中国期刊全文数据库。

注意:如果是CSSCI集刊论文或者报纸等非期刊论文,需要到知网首页(总库平台) 才能检出。

(2) 检索并勾选需要出具报告的论文,点击"导出/参考文献";

在"文献管理中心-文献输出"页面中,点击"导出",保存该GB/T文件。保持默认字段, 勿修改。

4.2 外文论文导出为Bib格式文件。在查收查引系统导入Bib题录文件时,模板类型选择Bib格式,保持一致。

## 4.2.1 从Web of Science导出Bib文件:

(1) 进入外文数据库列表第2项【置顶】Web of Science--SSCI;

(2)"选择数据库"默认显示"所有数据库",需点击下拉菜单并选中"Web of Science 核心合集","引文索引"取消全选,只勾选待查数据库(SCI-E 或 SSCI 或A&HCI)

(3)检索并勾选需要出具报告的论文,点击"添加到标记结果列表",可多次检索以多次添加文献

(4)单击最左侧的"标记结果列表"图标(形似文件夹),单击"文献",单击"导出", 在下拉菜单中选中并单击"BibTex",保存Bib文件。保持默认字段,勿修改。

Web of Science 核心合集收录的论文不管来自哪个子库,最终只需导出1个bib文件。

## 4.2.2 从 EI (工程索引) 导出 Bib 文件:

(1) 进入外文数据库列表并找到"Engineering Village (EI)";

(2) 在检索出的文章列表中,勾选您要出具报告的论文,点击下载图标,保存Bib 文件。保持默认字段,勿修改。

注意:如检索被EI收录的中文期刊论文,需提供英文题录信息。否则不予检索。